# Google フォームによる欠席連絡の仕方について

## STEP 1 事前準備

・学校より保護者の皆様に、一斉配信メールにて「稲美北中学校欠席連絡フォーム」のURLをお送りしま す。スマートフォンやパソコンでURLにアクセスできるようにしてください。 (インターネット上にブックマークとして登録しておくと便利です。)

#### STEP 2 欠席連絡フォームの URL にアクセスし、各項目を選択・入力する

- ・スマートフォンやパソコンで「稲美北中学校欠席連絡フォーム」の URL にアクセスします。
- ・なりすまし連絡防止のため、「パスワード」の入力をお願いします。 パスワードは学校配信メールにてお知らせしています。【9月15日(木)学校メールにて】

| 稲美北中学校欠席連絡フォーム<br><sup>欠廃・運動・早週の連絡は、前日17:30から当日の例8:20までに入力をお願いします。</sup><br>8:20を通ぎての連絡はお手数ですが学校までお電話ください。 | 欠席連絡フォームの受付時間                                           |
|----------------------------------------------------------------------------------------------------|---------------------------------------------------------|
| ただ今、 <b>2022 年 9 月 14 日(水)</b> の連絡を受け付けています                                                                | は、前日 17:30 から当日の朝<br>8:20 までです。                         |
| 生徒氏名 *<br>フルネームでご記入ください。                                                                                   |                                                         |
| 回答を入力                                                                                                    | ↓ 欠席生徒の氏名を入力します。                                        |
| 学年・組 *<br>選択 ▼                                                                                             | 欠席生徒の学年・組を<br>選択します。                                    |
| 連絡の内容 *<br>選択 マ                                                                                            | 欠席・遅刻・早退のいずれか<br>を選択します。                                |
| あてはまる理由を選択してください(複数可) *                                                                                    |                                                         |
| 発熱   頭痛   咳   鼻・のど   腹痛   吐き気・嘔吐   通院   忌引   家の用事                                                          | 欠席・遅刻・早退の理由を選択<br>します。<br>あてはまるものがない場合は<br>「その他」を選択します。 |
| □ その他(下記の記述欄へ)                                                                                             |                                                         |

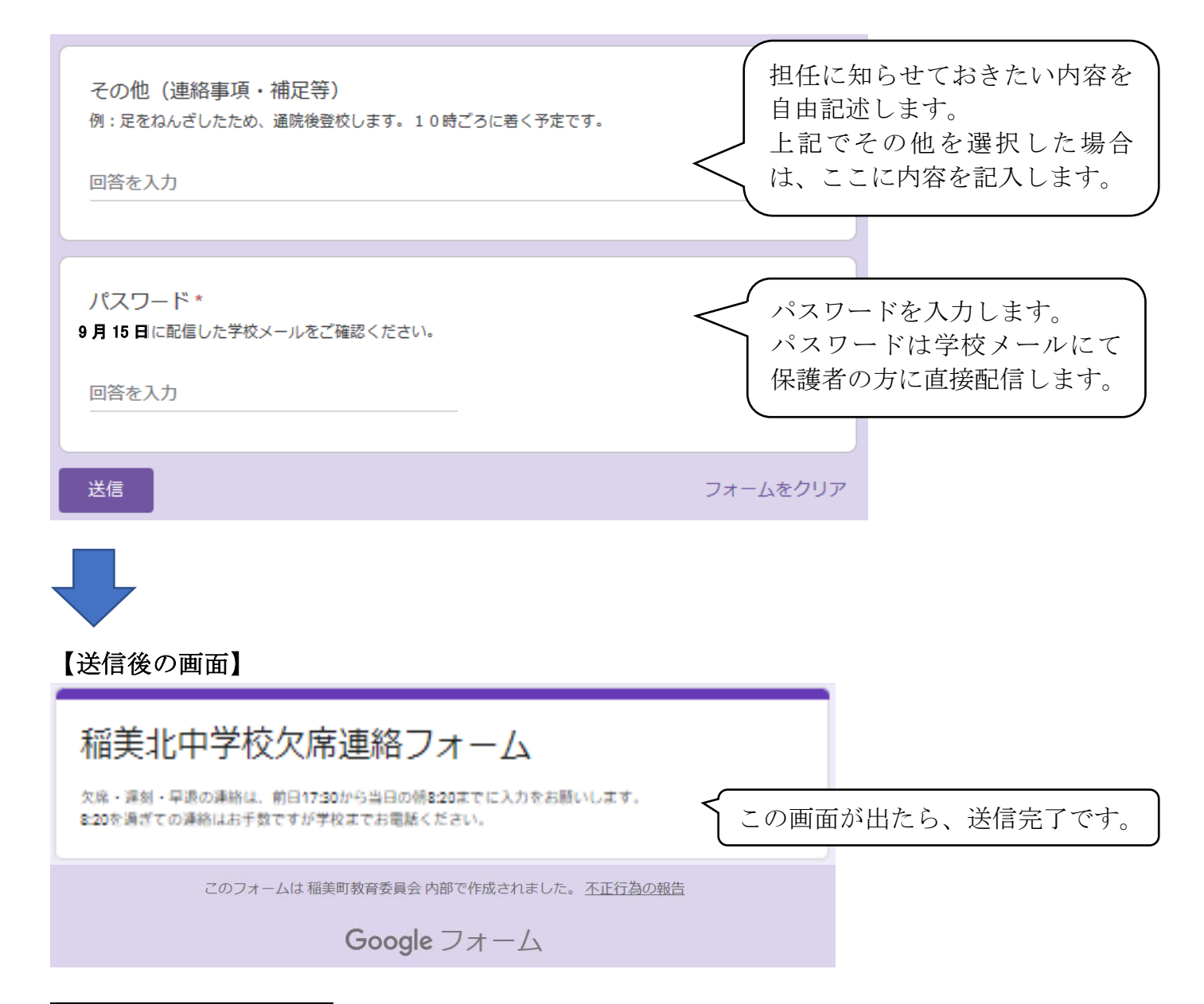

## ご利用上の注意とお願い

- ・フォームの利用は、通常登校に関する連絡に限ります。
- ・フォームの受付時間は、前日 17:30から当日の朝 8:20 までです。
- ・兄弟姉妹で欠席・遅刻・早退される場合は、全てのお子様についてそれぞれ送信してください。
- ・通信の遅延や状況確認等で学校から連絡することがあります。ご了承ください。
- ・直接お話されたい場合につきましては、ご遠慮なく学校にお電話ください。(079-492-0201)
- ・メールが届かなかった場合は、生徒を通じて担任までご連絡ください。紙媒体にて URL をお伝えします。

### 【朝8:20~夕方17:30の間にフォームを開いた場合の画面】

| 稲美北中学校欠席連絡フォーム                                         | 受付時間外に画面を開いた場合は、 |
|--------------------------------------------------------|------------------|
| <sup>欠席・運動・早退の連絡は、前日17:30から当日の例8:20までに入力をお願いします。</sup> | 左のような画面が表示されます。  |
| 8:20を過ぎての連絡はお手数ですが学校までお電話ください。                         | 受付時間を過ぎた場合の連絡は 学 |
|                                                        | 校まで直接ご連絡ください。    |